## Регистрация заявления и постановка ребёнка дошкольного возраста в очередь на детский сад в единой автоматизированной системе

1. Для регистрации заявления в ДОУ необходимо перейти по ссылке <u>http://edu.egov66.ru/</u>

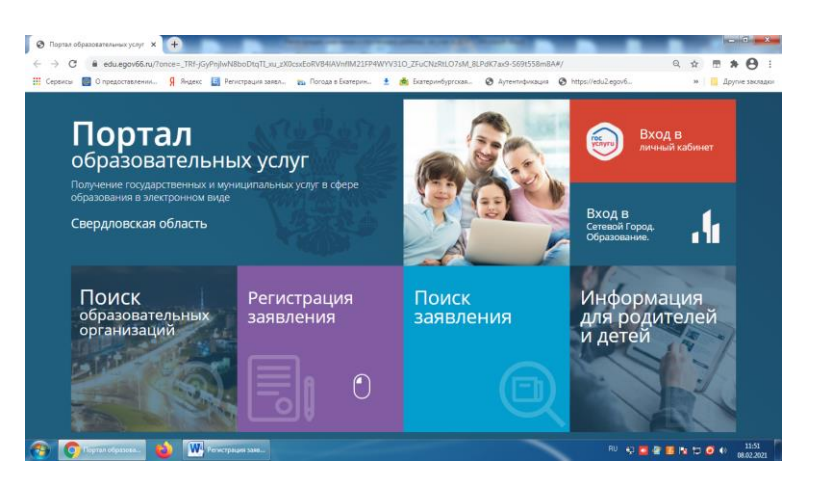

2. Выбрать раздел «Регистрация заявления в детский сад»

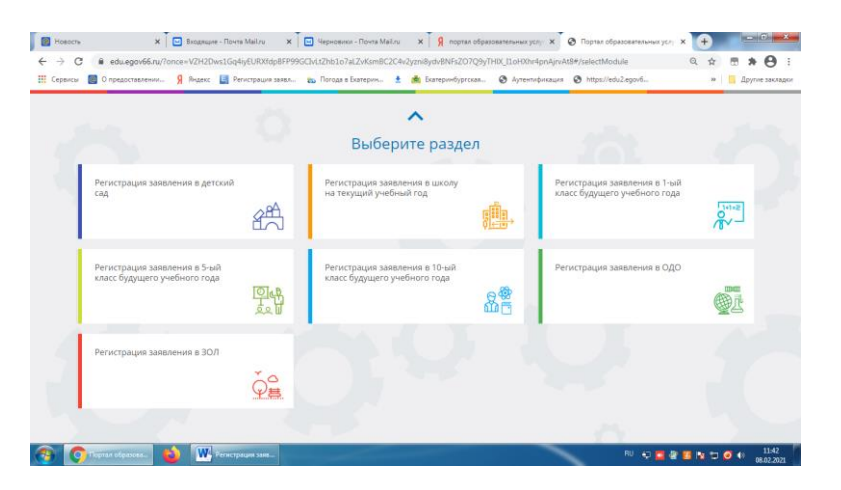

3. Выбрать стрелочкой текущий муниципалитет ГО Верхняя Пышма Текущий муниципалитет: <u>ГО Верхняя Пышма</u>

| 🖉 🛢 Сератове задержали депути: 🗴 🗍 🖸 Входящие - Почта Майли 🛛 🗴 🗍 📴 Черновики - Почта Майли                                                                                                    | х   🧣 портал образовательных услу: Х 😵 Регистрация заваления   Порт: Х 🔶                                                                           |
|----------------------------------------------------------------------------------------------------|----------------------------------------------------------------------------------------------------|
| <ul> <li>Cepencia</li> <li>O предоставления</li> <li>Agaesc</li> <li>Pervicipance - DWsp4HIoN/Zg0A2KrgbogidSHoill</li> <li>Cepencia</li> <li>O предоставления</li> <li>Agaesc</li> <li>Pervicipance - Supervisional Control of Control of Con</li></ul> | BIGMRXxcZmxqVX8F-y1y_9yeqvg64giA5fMZU3hg/IWQZ81nF1qDnbKDWh Q 🕁 🗷 🕭 🛃 :<br>b Exarepu+dyprcxm @ Ayre+rxduxwum @ https://edu2egov6 » 📙 Другие эмсмдол |
| 🎬 Портал образовательных услуг                                                                                                    | Boins verses EGIA                                                                                                    |
| Гланова * Выбер тета година завлятного * Ритеррация завлятнога и детозв бад.<br>Монтонии Дилава срока паранторанное действат даря теогодини версин браулеров *<br>Балара Сложа Палара Талара Забла Валара Забла Валара                                                                                                    | Влостион Должи усполност на констание воформацие и датримета.     Х      Проверност сола испольства изранатира и констанира и наприна              |
| Регистрация заявления в детский сад                                                                                                    |                                                                                                    |
| Выберите муниципалитет                                                                                                    | He Barlipten v                                                                                                    |
|                                                                                                    |                                                                                                    |
|                                                                                                    |                                                                                                    |
|                                                                                                    |                                                                                                    |
| © 2007-2000 AD wPTDrs. Box Inpent Recordson                                                                                                    |                                                                                                    |
| 🚳 💽 Persetpalae ant 🎃 🐨 Persetpalae ant                                                                                                    | RU 😳 🖬 🗟 🔯 🗇 👀 👥 11.45<br>06.02.2021                                                                                                    |

4. Заполнить все этапы регистрации.

5. При регистрации заявления в электронном виде необходимо приложить сканы или фото документов к заявлению, можно сканы документов направить на адрес электронной почту <u>mku-udo-govp@mail.ru</u>.